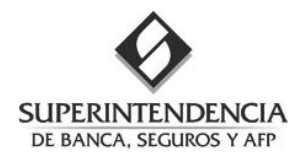

# RAC - Reporte de Actualización de datos de Cartera transferida *Guía Rápida de Usuario*

### 1. ¿Cómo ingresar al Módulo?

Siga los siguientes pasos:

- 1. Ingrese desde un navegador al Portal del Supervisado: <u>https://extranet.sbs.gob.pe/app</u>
- 2. Ingrese sus credenciales (usuario, clave) que le fueron otorgados por el Administrador del Portal en su entidad.
- 3. Si usted no conoce los datos de contacto del Administrador en su entidad, puede contactar a la Mesa de Ayuda de la Superintendencia, *Teléfono 6309000 anexo 3000.*
- 4. Luego de ingresar al Portal de Supervisado, de clic en el enlace "RAC REPORTE DE ACTUALIZ. DE DATOS DE CARTERA TRANSFERIDA".

| Superintend    | lencia de Banca, Se | guros y AFP                                      |
|----------------|---------------------|--------------------------------------------------|
|                | Usuario             |                                                  |
|                | Clave               | Incress ou clave usand                           |
| 2 3 9          |                     | el teclado virtual                               |
| 0 7 4<br>6 8 5 | Acria               | -                                                |
| 1 limpiar      | / IOT TV            |                                                  |
|                |                     | Ingrese el código que se<br>muestra en la imagen |
|                | Togracary           |                                                  |

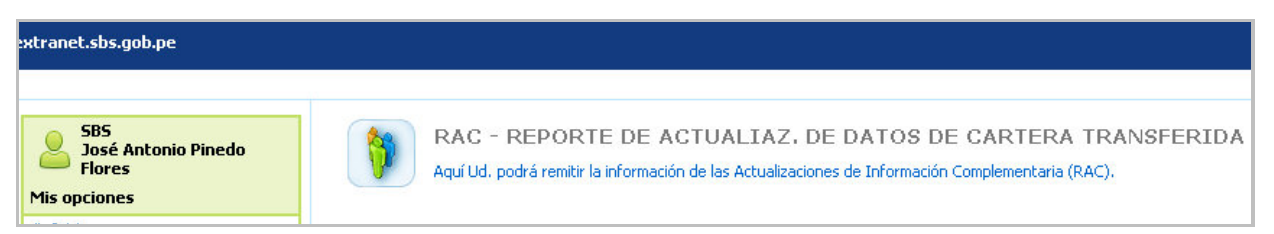

5. El sistema le mostrara la siguiente pantalla:

| - Reporte de Actualiazación d                                                                                        | e datos de Cartera transferida                              |            | José Antonio Pinedo Fl                                                                                                    |
|----------------------------------------------------------------------------------------------------|-------------------------------------------------------------|------------|----------------------------------------------------------------------------------------------------|
|                                                                                                    |                                                             |            |                                                                                                    |
| DE BANCA, SEGU                                                                                                    | ROS Y AFP                                                   |            |                                                                                                    |
| nicio Envío por Lotes                                                                                                | Seguimiento de Solicitudes                                  | Salir      |                                                                                                    |
| Inicio                                                                                                    |                                                             | 10         |                                                                                                    |
| ienvenido al Módulo Extran                                                                                           | et del Reporte de Actualiazació                             | ón de dat  | os de Cartera transferida                                                                                                    |
| eleccione la acción a realizar en                                                                                    | el menú de la parte superior.                               |            |                                                                                                    |
|                                                                                                    |                                                             |            |                                                                                                    |
| Manual de Usuario                                                                                                    |                                                             |            | Soporte y Consultas                                                                                                    |
|                                                                                                    | 5 PD - 72                                                   |            | En caso de exisitir consultas referidas al uso y funcionamiento del anlicativo, éstas pueden ser                                                   |
| Para acceder y consultar el M<br>favor accede al siguiente enla                                                      | anual del Usuario del sistema RAL:<br>ace para su descarga: | por        | dirigidas al siguiente correo electrónico: reportes.CR@sbs.gob.pe.                                                                                 |
| Manual de Usuario Si requiere algún soporte técnico, puede comunicarse ayuda@sbs.gob.pe o al teléfono 630-9000 Anexo |                                                             |            | Si requiere algún soporte técnico, puede comunicarse al siguiente correo electrónico: mesa-<br>ayuda@sbs.gob.pe o al teléfono 630-9000 Anexo 3000. |
|                                                                                                    | Cumovintendencia d                                          | la Danca J | Partimos y AFD - Todos las Deverbas Beconvidos - 2012                                                                                              |
|                                                                                                    | superinteriuentia u                                         | ie bafică, | Deguros y APP - Touos los Defectios Reservados - 2013                                                                                              |
|                                                                                                    |                                                             | Cont       | áctenos a: intranet@sbs.gob.pe                                                                                                    |

#### 2. ¿Dónde enviar mis solicitudes por lotes?

- 1. Usted debe ingresar a la opción "Envío por Lotes".
- 2. El sistema le mostrará el siguiente formulario:

SUPERINTENDENCIA DE BANCA, SEGUROS Y AFP

#### RAC - Reporte de Actualización de datos de Cartera transferida Guía Rápida de Usuario

| Inicio                                                                                            | Envío por Lotes      | Seguimiento de Solicitudes | Salir |  |                                                            |  |  |
|---------------------------------------------------------------------------------------------------|----------------------|----------------------------|-------|--|------------------------------------------------------------|--|--|
| 🛅 Enví                                                                                            | o de rectificaciones | por lotes                  |       |  |                                                            |  |  |
| Seleccione la cartera, el archivo a enviar y, a continuación, de clic en el botón "Enviar": Notas |                      |                            |       |  |                                                            |  |  |
| Carte                                                                                             | ra : SELEC           |                            |       |  | El nombre del archivo debe ser: RACaaammdd.eee             |  |  |
| Archiv                                                                                            | vo a enviar :        | Examinar                   |       |  | Donde:<br>aaaammdd = Año, mes y día del periodo de reporte |  |  |
| e E                                                                                               | nviar                |                            |       |  | eee = Código de la empresa informante (en 3 dígitos)       |  |  |

Luego de ingresar los datos solicitados, el sistema carga el archivo y registra la solicitud por lotes.

## 3. ¿Dónde puedo dar seguimiento a mis solicitudes?

- 1. Usted debe ingresar a la opción "Seguimiento de Solicitudes".
- 2. El sistema le mostrara un formulario donde puede definir las condiciones para búsqueda de solicitudes:

| Inicio                                                                                                    | Envío por Lotes                                                                                  | Seguimiento de Solicituo       | es Salir        |   |         |            |                |                   |  |
|----------------------------------------------------------------------------------------------------|--------------------------------------------------------------------------------------------------|--------------------------------|-----------------|---|---------|------------|----------------|-------------------|--|
| 🛅 Segu                                                                                                    | 🛐 Seguimiento de Solicitudes de Rectificación                                                    |                                |                 |   |         |            |                |                   |  |
| Criteric<br>Ingrese I                                                                                                    | o <mark>s de búsqueda</mark><br>los criterios de búsquec                                         | ła y luego de clic en el botón | "Buscar":       |   |         |            |                |                   |  |
| Cartera                                                                                                    | : SELECCIONE                                                                                     | Situación :                    | TODOS           | - | Desde : | 10/09/2013 | Hasta : 10/1   | 2/2013 / Buscar   |  |
| Resulta                                                                                                    | ados                                                                                             |                                |                 |   |         |            |                |                   |  |
| Nº                                                                                                    | Situación                                                                                        | N° Solicitud No                | nbre de Archivo |   | Obse    | rvación    | Fecha de Envío | Archivo Respuesta |  |
| No exis                                                                                                    | No existen solicitudes enviadas a la Superintendencia para los criterios de búsqueda ingresados. |                                |                 |   |         |            |                |                   |  |
|                                                                                                    |                                                                                                  |                                |                 |   |         |            |                |                   |  |
| Superintendencia de Banca, Seguros y AFP - Todos los Derechos Reservados - 2013<br>Contáctenos a: <u>intranet@sbs.gob.pe</u> |                                                                                                  |                                |                 |   |         |            |                |                   |  |

- 3. Luego de ingresar los criterios de búsqueda y dar clic en el botón buscar, el sistema le muestra una lista con el detalle de las solicitudes. La información que se muestra es:
  - Situación de la solicitud
  - N° Solicitud
  - Nombre del archivo enviado
  - Observación
  - Fecha de envío
  - Enlace para descargar el archivo de respuesta.

#### 4. ¿Cómo salir del Módulo?

Desde el Menú Principal Ingrese a la opción "Salir".

| NRO. VERSION FECHA VERSIÓN<br>002 10/12/2013 | <b>Pág.</b> 2 de 2 |
|----------------------------------------------|--------------------|
|----------------------------------------------|--------------------|